## Updating the database version

There is a series of steps you first must complete when updating the database version.

## To update the database version

- 1. Open the following files: products\i3fp\registry\connection-pools\jdbc\pools.xml and
- 2. products\i3fp\registry\products\pw\focalpoint.xml
- 3. Update the database version entry in both of these files.
- 4. Save the files, and then restart the PMDB FocalPoint.

IDERA | Products | Purchase | Support | Community | Resources | About Us | Legal